## 1 Λήψη Πρόσκλησης

Η πρόσκλησή σας για να χρησιμοποιήσετε τη συνδρομή του Πανεπιστημίου στο Overleaf θα έρθει από τους διαχειριστές του συστήματος κ. Άγγελο Βώρο (aggelos.voros@uop.gr) ή κ. Κωνσταντίνο Τσούβαλη (<u>ktsouvalis@uop.gr</u>) στον ιδρυματικό σας λογαριασμό του Google Workspaces (<username>@go.uop.gr) και θα είναι όπως φαίνεται στην παρακάτω εικόνα

|   | Konstantinos Tsouvalis (ktsouvalis@uop.gr) has invited you to join a group subscription on Overleaf 🔤                                                                                                    | box ×                     | ₿ | Ľ |
|---|----------------------------------------------------------------------------------------------------|---------------------------|---|---|
| в | Overleaf -welcome@overleaf.com-<br>to me -                                                                                                    | 1:23 PM (4 minutes ago) 🙀 | ¢ | : |
|   | Overleaf                                                                                                    |                           |   |   |
|   | Konstantinos Tsouvalis (ktsouvalis@uop.gr) has<br>invited you to join a group subscription on Overleaf<br>H,<br>Piease click the button below to join the group subscription and enjoy the<br>benefits of an upgraded Overleaf account.<br>Join nor<br>If the button above does not appear, please copy and paths the level browser's address bar.<br>Nage Advence or end appear, please copy and paths the level browser's address bar.<br>Nage Advence or end appear, please copy and paths the level of subscription<br>2014 - 114052 March 2014 - 20142 States and endowed and accounts.<br>Overleaf - https://www.overleaf.com |                           |   |   |

### 2 Επίσκεψη συνδέσμου πρόσκλησης

Μόλις κάνετε κλικ στο κουμπί **Join now** ή *Copy-Paste* της διεύθυνσης που φαίνεται στο τέλος του μηνύματος σε κάποιο παράθυρο browser, θα μεταφερθείτε στο περιβάλλον της παρακάτω εικόνας:

| <b>Överleaf</b> | Features & Benefits -                                                                                                    | Templates | Plans & Pricing | Help - | Sign up | (Log in) |
|-----------------|----------------------------------------------------------------------------------------------------|-----------|-----------------|--------|---------|----------|
|                 | Konstantinos Tsouvalis (ktsouvalis@uop.gr)<br>has invited you to join a group subscription on<br>Overleaf                                                                                                    |           |                 |        |         |          |
|                 | As part of this group, you'll have access to Overleaf premium features such as additional collaborators, greater maximum compile time, and real-time track changes.<br>To accept this invitation you need to log in as <b>accept the second second se</b> |           |                 |        |         |          |
|                 |                                                                                                    |           |                 |        |         |          |

Πατήστε στο <mark>Log in to accept invitation</mark>

ΠΡΟΣΟΧΗ! Στο βήμα 3 ακολουθείστε τις οδηγίες <u>μιας</u> από τις περιπτώσεις Α ή Β, εκείνης που σας αφορά

# 3 Σύνδεση/Δημιουργία Λογαριασμού στο Overleaf με τον ιδρυματικό λογαριασμό στο Google Workspaces

**A)** Στην περίπτωση **που έχετε ήδη λογαριασμό στο Overleaf** με το go.uop.gr mail σας, θα πρέπει να συνδεθείτε επιλέγοντας **Log in with Google** όπως δείχνουμε στην εικόνα:

| <b>Överleaf</b>                 |  |  |  |  |  |  |  |
|---------------------------------|--|--|--|--|--|--|--|
| Log in to Overleaf              |  |  |  |  |  |  |  |
| G Log in with Google            |  |  |  |  |  |  |  |
| Deg in with ORCID               |  |  |  |  |  |  |  |
| <b>A</b> Log in with IEEE       |  |  |  |  |  |  |  |
| OR                              |  |  |  |  |  |  |  |
| Email                           |  |  |  |  |  |  |  |
| Password                        |  |  |  |  |  |  |  |
| ٥                               |  |  |  |  |  |  |  |
| Log in                          |  |  |  |  |  |  |  |
| OR                              |  |  |  |  |  |  |  |
| Work/university single sign-on  |  |  |  |  |  |  |  |
| 盘 Log in with SSO               |  |  |  |  |  |  |  |
| Don't have an account? Register |  |  |  |  |  |  |  |

**B)** Στην περίπτωση **που <u>δεν</u> έχετε λογαριασμό στο Overleaf** με το go.uop.gr mail σας, θα πρέπει να εγγραφείτε επιλέγοντας **Register** όπως δείχνουμε στην εικόνα:

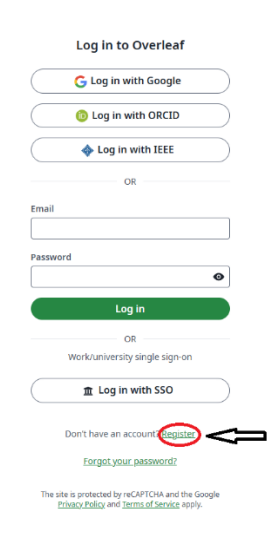

### Και έπειτα να εγγραφείτε πατώντας Continue with Google

| Överleaf                                                                                                    |                                                                                                    |                                                                                                    |
|----------------------------------------------------------------------------------------------------|----------------------------------------------------------------------------------------------------|----------------------------------------------------------------------------------------------------|
| Create an account                                                                                                    |                                                                                                    |                                                                                                    |
| G Continue with Google                                                                                                    | 5 My Paper on Astronomy and Computing                                                                                | 🗖 📕 🔤 🖓 Roden 👹 Stars 🐼 Salant Ditistary                                                                                                    |
| Continue with ORCID                                                                                                    | Code Editor Visual Editor D C Nurvers + E Z = D = + + + + + + + + + + + + + + + + +                                  | C Recompile - 18 A                                                                                                    |
| OR                                                                                                    | $\frac{d}{dt}\left(\frac{\partial \mathcal{L}}{\partial q_{c}}\right)-\frac{\partial \mathcal{L}}{\partial q_{c}}=0$ | Exploring the Nexus of Automously and Computing<br>In Autor Crash Marph<br>Distance Analysis for Sensor                                                                                                    |
|                                                                                                    | Case Study: Image Analysis of Galactic Structures                                                                    | means<br>Transpose and to its the strategies defined presence and encodence strategies for damping of any<br>any and the strategies of the strategies and the presence of the strategies of the strategies of the strategies<br>of the strategies of the strategies of the strategies of the strategies of the strategies.<br>All yours A strategies of the strategies of the strategies of the strategies of the strategies.                                                                                                    |
| Password                                                                                                    |                                                                                                    | 4 Instants                                                                                                    |
| Create account                                                                                                    |                                                                                                    | Concentral Techniques & instances<br>Transformer of companyation transport on transport on<br>transport on transport on transport on<br>transport on transport on transport on<br>transport on transport on transport on<br>transport on transport on transport on<br>Concentral Techniques (Concentral Techniques (Concentral Techn                                                            |
| OR<br>Work/university single sign-on                                                                                             | View of the Milhy Silvy Galaxy<br><b>B</b> galaxy-Figure 1                                                           | $\frac{d}{dt}\left(\frac{\partial\mathcal{L}}{\partial q_{1}}\right) - \frac{\partial\mathcal{L}}{\partial q_{2}} = 0$ 1. On the standard standard strength and the original strength and the strength and the strength and t |
| 血 Log in with SSO                                                                                                    | Data Collection                                                                                                    | server, the proof of the third processing starting and the processing starting starting                                                                     |
| Already have an account? Log in<br>By registering, you agree to our <u>terms of service</u> and                                  | Image Processing Algorithms                                                                                          | {write}                                                                                                    |
| privacy notice.<br>The site is protected by reCAPTCHA and the Google<br><u>Privacy Policy</u> and <u>Terms of Service</u> apply. |                                                                                                    | {create}                                                                                                    |

### 4 Σύνδεση

Και στις δύο περιπτώσεις (εγγραφής ή σύνδεσης) οδηγείστε εδώ

| Sign in                    | Email or phone                                                                                       |
|----------------------------|----------------------------------------------------------------------------------------------------|
| to continue to Overleaf    | Forgot email?                                                                                        |
|                            | Before using this app, you can review Overleaf's <b>privacy policy</b> and <b>terms of service</b> . |
|                            | Create account Next                                                                                  |
| nglish (United States) 🗸 🗸 | Help Privacy Terms                                                                                   |

όπου εισάγετε ολόκληρο το email σας στο go.uop.gr και πατώντας <mark>Next</mark>

#### οδηγείστε εδώ

| Ιδρυματικός<br>Υποδομή Ταυτοπο   | τάροχος ταυτότητας Shibboleth<br>ίησης και Εξουσιοδότησης Χρηστών |   |
|----------------------------------|-------------------------------------------------------------------|---|
| Lisername                        |                                                                   |   |
| Password                         |                                                                   | 0 |
| Forgot your pas<br>My SSO Accoun | sword?                                                            |   |
|                                  | Login                                                             |   |

που καλείστε να εισάγετε τα διαπιστευτήριά σας των υπηρεσιών του Πανεπιστημίου Πελοποννήσου και να πατήσετε <mark>Login</mark>

## 5 Αποδοχή Πρόσκλησης

Κατόπιν μεταφέρεστε στην εικόνα που βλέπετε παρακάτω

| <b>Överleaf</b> | Features & Benefits -                                                                                                    | Templates          | Plans & Pricing | Help - | Projects | Account - |
|-----------------|----------------------------------------------------------------------------------------------------|--------------------|-----------------|--------|----------|-----------|
|                 | Konstantinos Tsouvalis (ktsouvalis@uop.gr)<br>has invited you to join a group subscription o<br>Overleaf<br>Please click the button below to join the group subscription and enjoy the benefits of an upgraded Over<br>account | P <b>N</b><br>leaf |                 |        |          |           |

Και επιλέγετε **Accept Invitation** (Αποδοχή Πρόσκλησης) για να δείτε και την επόμενη εικόνα

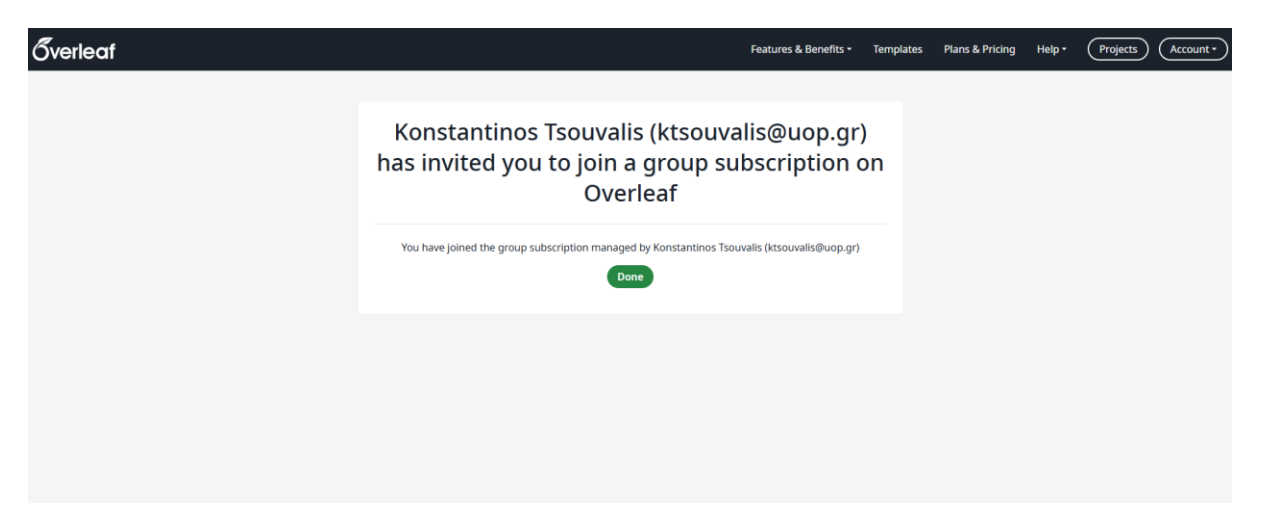

όπου κάνοντας κλικ στο **Done**, ολοκληρώνεται η αποδοχή της πρόσκλησής σας και μπορείτε πλέον να χρησιμοποιήσετε το Overleaf συνεργατικά με τις παροχές του **Standard Group Subscription** του Πανεπιστημίου Πελοποννήσου.